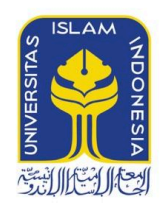

BADAN SISTEM INFORMASI

# TUTORIAL SELF SERVICE VPS FAKULTAS UNIVERSITAS ISLAM INDONESIA

## Mengenai Tutorial

Tutorial ini mencakup tutorial pembuatan mesin VPS secara mandiri, melakukan inisialisasi awal setelah melakukan pembuatan mesin, merubah resource mesin VPS, dan menghapus mesin.

## Kebutuhan

Sebelum mempraktekan tutorial ini alangkah baiknya menyiapkan kebutuhan data dan alat sebagai berikut:

- 1. VPN khusus untuk mengakses panel VPS yang telah diberikan oleh Badan Sistem Informasi UII.
- 2. Credential berupa email dan password yang telah terdaftar.

## Kata-Kata Penting

VM = Virtual Machine / Mesin Virtual

VPS = Virtual Private Server

## Langkah Awal

## Terkoneksi Dengan Jaringan VPN (Virtual Private Network)

Untuk dapat mengakses panel VPS. Pengguna harus terkoneksi ke VPN khusus terlebih dahulu. VPN diberikan dalam bentuk file konfigurasi berekstensi .ovpn dan disertai *username* dan *password*.

Bagi pengguna Windows, config tersebut dapat dijalankan dengan aplikasi bernama OpenVPN. Pengguna MacOS dapat menggunakan Tunnelblick.

Bisa juga menggunakan aplikasi Forticlient VPN, berikut langkah-langkahnya :

- 1. Download
   Forticlient
   VPN,
   dapat
   diakses
   pada
   laman
   berikut

   <a href="https://access.uii.ac.id/remote/login?lang=en">https://access.uii.ac.id/remote/login?lang=en</a> atau
   atau

   <a href="https://www.fortinet.com/support/product-downloads#vpn">https://www.fortinet.com/support/product-downloads#vpn</a>
- 2. Setelah berhasil install, pada menu remote access bisa diisikan settingan VPN SelfService seperti pada gambar berikut

| FortiClient            |                                       |                                                                                                    | 1.000 | × |
|------------------------|---------------------------------------|----------------------------------------------------------------------------------------------------|-------|---|
| File Help              | Edit VPN Conne                        | ection                                                                                                  |       | × |
| ARISMAN                | VPN<br>Connection Name<br>Description | SSL-VPN IPsec VPN VPN VPS Self Srevice                                                                  |       |   |
| COMPLIANCE & TELEMETRY | Remote Gateway                        | access.uii.ac.id<br>+Add Remote Gateway                                                                 | ×     |   |
| WULNERABILITY SCAN     | Client Certificate                    | Customize port 443                                                                                      | •     |   |
|                        | Authentication                        | <ul> <li>Prompt on login</li> <li>Save login</li> <li>Do not Warn Invalid Server Certificate</li> </ul> |       |   |
| () Notifications       |                                       |                                                                                                    |       |   |
| 🗱 Settings             |                                       | Cancel Save                                                                                             |       |   |
| About                  |                                       |                                                                                                    |       |   |
|                        |                                       |                                                                                                    |       |   |
|                        |                                       |                                                                                                    |       |   |
|                        |                                       |                                                                                                    |       |   |
| Unlock Settings        |                                       |                                                                                                    |       |   |

3. Untuk log in menggunakan akun UIIGateway.

Untuk tutorial lebih lanjut penggunaan VPN dapat diakses pada laman <u>Virtual</u> <u>Private Network</u>.

## **Akses Panel VPS**

Panel VPS dapat diakses pada alamat <u>https://192.168.206.23:9440/</u> menggunakan aplikasi peramban web / *browser*.

|                     | PRISM |   |                        |
|---------------------|-------|---|------------------------|
| username            |       |   | •                      |
| password            |       | Ð | • • •                  |
|                     |       |   |                        |
| Powered by NUTANIX. |       |   | Engage the warp drive! |

Selanjutnya masukan *credential username* dan *password* pada borang isian yang telah disedikan.

Username diisikan dengan email, dan password menggunakan password anda.

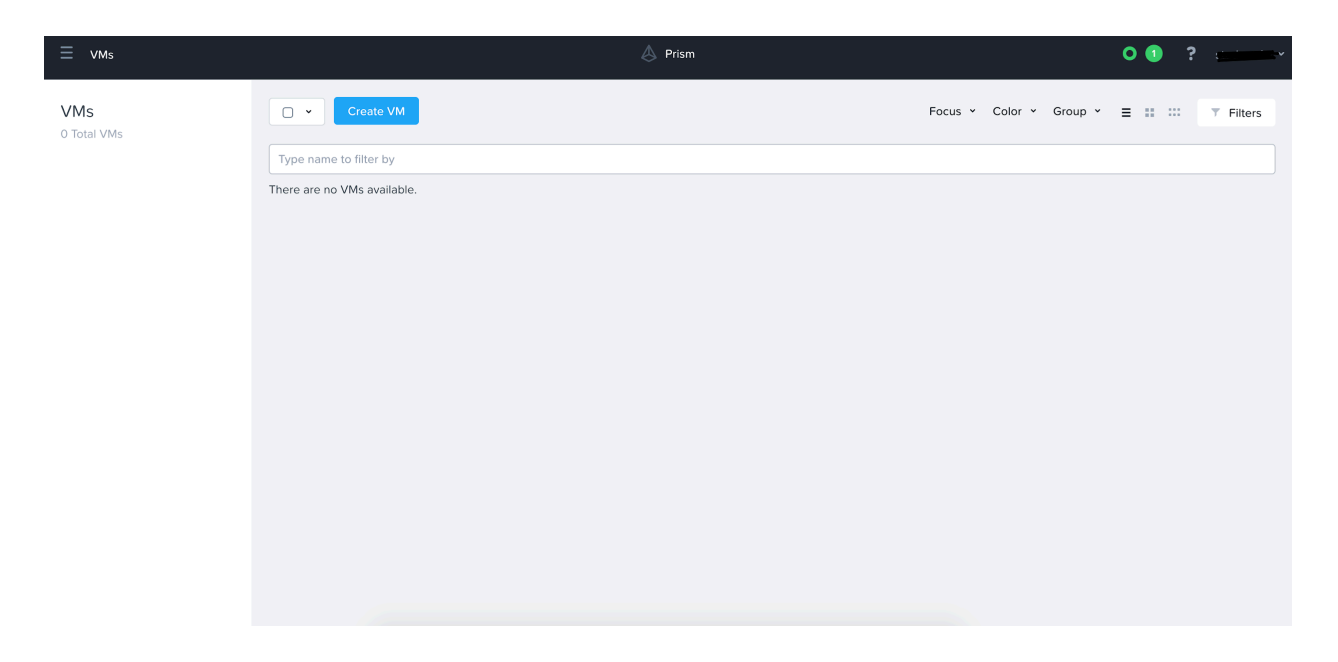

Setelah berhasil melakukan login, akan diarahkan ke laman seperti gambar diatas.

## **Mengelola Mesin VPS**

## **Membuat Mesin**

a. Membuat VPS dengan Sistem Operasi Linux Ubuntu

Tutorial membuat mesin VPS dimulai dengan mengakses halaman awal.

| ≡ vms              | 🖉 Prism                     |                         | 0 🚺 ? | <u></u>   |
|--------------------|-----------------------------|-------------------------|-------|-----------|
| VMs<br>O Total VMs | Create VM                   | Focus 👻 Color 👻 Group 👻 | =     | T Filters |
|                    | Type name to filter by      |                         |       |           |
|                    | There are no VMs available. |                         |       |           |

Untuk memulai pembuatan mesin klik pada tombol Create VM.

| Create VM                                                                                              |
|----------------------------------------------------------------------------------------------------|
| Select source         2         Browse catalog         3         Deploy VM                             |
| Create VM from:                                                                                        |
| VM Template<br>Create a new VM from preselected disks, and with a preset CPU and Memory configuration. |
| O Disk Images<br>Create a new VM from one or more mounted disk images.                                 |
| Cancel Next                                                                                            |

Setelah itu akan muncul pilihan VM Template dan Disk Images. Pilih VM Template, kemudian klik next

Create VM

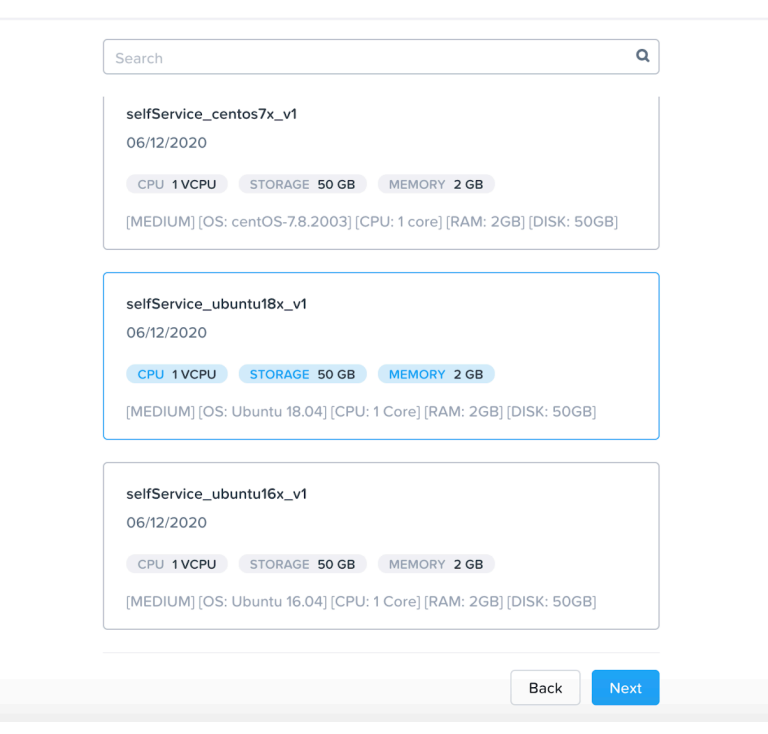

Kemudian pilih VM template pada list sesuai dengan kebutuhan, pada template yang diberikan tanda terdapat deskripsi yang menjelaskan template tersebut menggunakan sistem operasi **Ubuntu 18.04**, **1 core** CPU, **2 GB** RAM (Memory), dan **50 GB** disk.

Pada deskripsi terdapat keterangan **Medium** yang dapat dijadikan acuan *sizing* cpu dan memory seperti tabel berikut:

Kemudian OS yang disediakan yaitu: Ubuntu 16.04, Ubuntu 18.04, Centos 7.x (update berkala)

Setelah selesai memilih template, klik pada tombol next.

| 1 Select source 2 Browse catalog 3 Deploy VM | <ul> <li>Deployment Setti</li> <li>Disks</li> <li>Best Configuration</li> </ul> |
|----------------------------------------------|---------------------------------------------------------------------------------|
| Deployment Settings<br>Name<br>vm-website    | Boot Configuration     Network     Categories     Advanced Setting              |
| Target Project<br>Self Service FMIPA         | •                                                                               |
| Timezone                                     |                                                                                 |
| (UTC + 07:00) Asia/Jakarta Lo                | ocal 🗸                                                                          |

-

50

Create VM

#### BOOT SIZE (GIB) 🕐 FROM NAME TYPE ide.0 CDROM

#### Guest Customization

scsi.0

Hostname

0

| vm-website |  |  |  |
|------------|--|--|--|
|            |  |  |  |

DISK

#### Network

Connect this VM to an existing network.

| NAME                            | CLUSTER   |
|---------------------------------|-----------|
| ULAN330-VPS-SelfServiceInternal | UII-CLOUD |
| VLAN942-VPS-SelfServicePublic   | UII-CLOUD |

| Categories | 5                 |             |                  |            |      |
|------------|-------------------|-------------|------------------|------------|------|
| Search fo  | or a category     |             |                  |            | 0    |
| Advanced   | Settings          |             |                  |            |      |
| Manual     | lly configure the | e CPU and M | emory for this \ | /M.        |      |
| CPU        |                   | Cores Per C | PU               | MEMORY (?) |      |
| 1          | VCPU              | 1           | Cores            | 2          | GiB  |
|            |                   |             |                  |            |      |
|            |                   |             |                  | Previous   | Save |

Selanjutnya akan muncul halaman seperti gambar di atas. Isikan data yang diperlukan.

Name adalah nama mesin yang nantinya akan muncul di list.

**Target Project** pilih sesuai dengan fakultas masing-masing.

**Timezone** pilih UTC +07.00 Asia/Jakarta.

**Disks** centang boot from pada disk yang bertype disk yang memiliki size.

**Hostname** diisi dengan nama host/vps (tanpa spasi, simbol, dan tanda baca)

Selected VM Template tidak dilakukan perubahan.

**Network** jika ingin menggunakan IP lokal pastikan tercentang pada VLAN-330-VPS-SelfServiceInternal dan jika ingin menggunakan IP Public (bisa diakses siapa saja) pasikan gunakan VLAN-942-VPS-SelfServicePublic. Disarankan untuk tidak mencentang keduanya.

Categories boleh dikosongkan (tidak wajib).

**Advanced Setting** dicentang apabila ingin melakukan kustomisasi pada banyak core cpu dan besar memory. (pedoman penggunaan resource cpu dan ram yang efektif dapat dilihat pada <u>Tabel 1. Sizing</u>)

\*apabila cpu diberikan value 1 dan core per cpu 1 berarti menggunakan 1 core cpu, apabila cpu 2 dan core per cpu 1 berarti menggunakan 2 core cpu.

Kemudian apabila dirasa sudah cukup, klik save.

| ≡ vms              |         |                   |            | \land Prism  |            |                 |              |               | 0 3          | ? student fe 👻 |
|--------------------|---------|-------------------|------------|--------------|------------|-----------------|--------------|---------------|--------------|----------------|
| VMs<br>1 Total VMs | •       | Create VM         |            |              |            |                 | Focus - C    | Color Y Group | * ≡ <b>∷</b> | T Filters      |
|                    | Type r  | name to filter by |            |              |            |                 |              |               |              |                |
|                    | Viewing | all 1 VMs         |            |              |            |                 |              |               | 12 · C       | 1-1of1 🛩 🔕     |
|                    | 0       | ▲ Name            | Host       | Project      | Hypervisor | Memory Capacity | IP Addresses | Power State   | NGT Status   | Cluster        |
|                    | 0       | vm-website        | UII-CLOUD1 | Self Service | AHV        | 4 GiB           | 10.30.30.164 | • On          | Not Insta    | UII-CLOUD      |
|                    |         |                   |            |              |            |                 |              |               |              |                |

Setelah itu akan dialihkan ke halaman list mesin. Apabila mesin yang dibuat belum muncul silahkan reload *browser* anda.

## b. Membuat VPS dengan Sistem Operasi Linux Centos

Tutorial membuat mesin VPS dimulai dengan mengakses halaman awal.

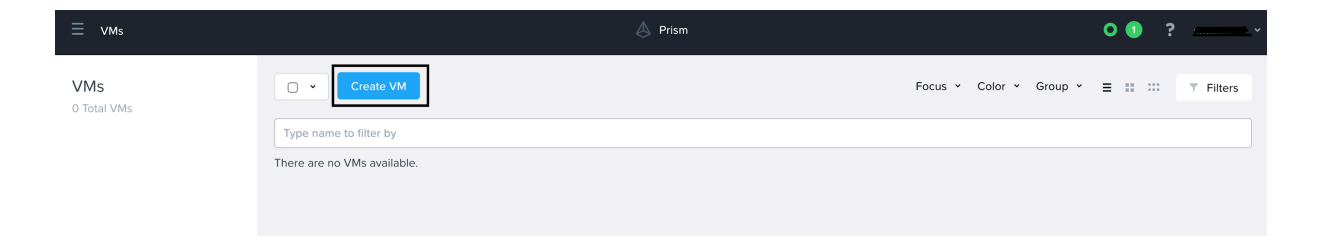

Untuk memulai pembuatan mesin klik pada tombol Create VM.

| 1 Select source                  | 2 Browse catalog             | 3 Deploy VM                  |    |
|----------------------------------|------------------------------|------------------------------|----|
| Create VM from:                  |                              |                              |    |
| <ul> <li>VM Template</li> </ul>  |                              |                              |    |
| Create a new VM from preselected | d disks, and with a preset C | PU and Memory configuration. | ٦. |
| <ul> <li>Disk Images</li> </ul>  |                              |                              |    |
|                                  | a mounted disk images        |                              |    |

Setelah itu akan muncul pilihan VM Template dan Disk Images. Pilih VM Template, kemudian klik next

Create VM

|                                                                 | ų     |
|-----------------------------------------------------------------|-------|
| template-vps-centos-7-cloudinit                                 |       |
| 06/10/2020                                                      |       |
| CPU 1VCPU STORAGE 50 GB MEMORY 2 GB                             |       |
|                                                                 |       |
| selfService_centos7x_v1                                         |       |
| 06/12/2020                                                      |       |
| CPU 1VCPU STORAGE 50 GB MEMORY 2 GB                             |       |
| [MEDIUM] [OS: centOS-7.8.2003] [CPU: 1 core] [RAM: 2GB] [DISK:  | 50GB] |
| colffornico ubuntudou ud                                        |       |
| 06/12/2020                                                      |       |
| CPU 1VCPU STORAGE 50 GB MEMORY 2 GB                             |       |
| [MEDIUM] [OS: Ubuntu 18.04] [CPU: 1 Core] [RAM: 2GB] [DISK: 500 | GB]   |
| [MEDIUM] [OS: Ubuntu 18.04] [CPU: 1 Core] [RAM: 2GB] [DISK: 500 | GB]   |

Pilih template CentOs yang akan digunakan, pada tutorial kali ini menggunakan CentOs dari template selfService\_centos7x\_v1 yang memiliki OS **CentOs versi 7.8**, CPU **1 core**, RAM **2GB** dan disk **50 GB**.

Setelah memilih template klik next

| 1             | Select source      | 2 Browse catalog 3  | Deploy VM    | Deployment Settings                                    |
|---------------|--------------------|---------------------|--------------|--------------------------------------------------------|
| Deployme      | nt Settings        |                     |              | <ul><li>Disks</li><li>Boot Configuration</li></ul>     |
| Name          |                    |                     |              | Network                                                |
| vm-webs       | ite                |                     |              | <ul><li>Categories</li><li>Advanced Settings</li></ul> |
| Target Projec | ct                 |                     |              | J                                                      |
| testing-se    | elfservice         |                     | ~            |                                                        |
| Timezone      |                    |                     |              |                                                        |
| (UTC + 0      | 7:00) Asia/Jakarta |                     | Local 🗸      |                                                        |
|               |                    |                     |              |                                                        |
| Disks         |                    |                     |              |                                                        |
| BOOT          |                    |                     |              |                                                        |
| FROM          | NAME               | TYPE                | SIZE (GIB) 🕐 |                                                        |
| 0             | ide.0              | CDROM               | -            |                                                        |
| 0             | scsi.0             | DISK                | 50           |                                                        |
| Selected V    | 'M Template        |                     |              |                                                        |
| selfSer       | vice_centos7x_v1   |                     |              |                                                        |
| 06/12/2       | .020               |                     |              |                                                        |
| CPU 1         | VCPU STORAGE       | E 50 GB MEMORY 2 GB |              |                                                        |
|               |                    |                     |              |                                                        |

Name digunakan untuk memberikan nama VM yang akan tampi di halaman list VM
Target Project pilih sesuai dengan project anda (default)
Timezone pilih (UTC + 07:00) Asia/Jakarta
Disk (menggunakan isian default) karena sudah tetap
Select VM Template juga default

#### Create VM

| , and the state of the state of |                                                                                                 |                                                     |                                                    |  | Deployment Settli     |
|----------------------------------------------------------------------------------------------------|-------------------------------------------------------------------------------------------------|-----------------------------------------------------|----------------------------------------------------|--|-----------------------|
| You can set a username and password.                                                                                                    |                                                                                                 |                                                     |                                                    |  | Disks                 |
| Username                                                                                                    |                                                                                                 |                                                     |                                                    |  | Boot Configuratio     |
| tutorial-user                                                                                                    |                                                                                                 |                                                     |                                                    |  | Network<br>Categories |
| Password                                                                                                    |                                                                                                 |                                                     |                                                    |  | Advanced Setting      |
| ••••                                                                                                    |                                                                                                 |                                                     |                                                    |  |                       |
|                                                                                                    |                                                                                                 |                                                     |                                                    |  |                       |
| SSH Key                                                                                                    |                                                                                                 |                                                     |                                                    |  |                       |
| ssh-rsa<br>AAAAB3NzaC1yc2EAAA<br>zM1rjOISSOzMb6S9gAy<br>iAccQbu0o+AEhg4S0Xi                                                                                                    | ADAQABAAABAQDE<br>Yh3D3DOrp702ndPrr<br>ECEIFzet1LMAiEJrJb+                                      | LIIW56WuucTg<br>ISm+ <u>DbnSuPS</u><br>IsUF07f7wg/z | jiEeis8KqrR1rEXk<br>VUF/dndhpwmvg<br>wZabAF9QEhVfo |  |                       |
| You can add an SSH key.                                                                                                    |                                                                                                 |                                                     |                                                    |  |                       |
| Locale                                                                                                    |                                                                                                 |                                                     |                                                    |  |                       |
| English                                                                                                    |                                                                                                 |                                                     | ~                                                  |  |                       |
| You can select locale for VM.                                                                                                    |                                                                                                 |                                                     |                                                    |  |                       |
| <b>Network</b><br>Connect this VM to an exi                                                                                                    | sting network.                                                                                  |                                                     |                                                    |  |                       |
| Network<br>Connect this VM to an exi<br>NAME                                                                                                    | sting network.                                                                                  |                                                     | CLUSTER                                            |  |                       |
| Network<br>Connect this VM to an exi<br>NAME<br>VLAN330-VPS-SelfS                                                                                                    | sting network.<br>erviceInternal                                                                |                                                     | CLUSTER<br>UII-CLOUD                               |  |                       |
| Network<br>Connect this VM to an exi<br>NAME<br>VLAN330-VPS-SelfS<br>VLAN942-VPS-SelfS                                                                                                    | sting network.<br>erviceInternal<br>ervicePublic                                                |                                                     | CLUSTER<br>UII-CLOUD<br>UII-CLOUD                  |  |                       |
| Network<br>Connect this VM to an exi<br>NAME<br>VLAN330-VPS-SelfS<br>VLAN942-VPS-SelfS                                                                                                    | sting network.<br>erviceInternal<br>ervicePublic                                                |                                                     | CLUSTER<br>UII-CLOUD<br>UII-CLOUD                  |  |                       |
| Network<br>Connect this VM to an exi<br>NAME<br>VLAN330-VPS-SelfS<br>VLAN942-VPS-SelfS<br>Categories                                                                                                    | sting network.<br>erviceInternal<br>ervicePublic                                                |                                                     | CLUSTER<br>UII-CLOUD<br>UII-CLOUD                  |  |                       |
| Network<br>Connect this VM to an exi<br>NAME<br>VLAN330-VPS-SelfS<br>VLAN942-VPS-SelfS<br>Categories<br>Search for a category                                                                                                    | sting network.<br>erviceInternal<br>ervicePublic                                                |                                                     | CLUSTER<br>UII-CLOUD<br>UII-CLOUD                  |  |                       |
| Network<br>Connect this VM to an exi<br>NAME<br>VLAN330-VPS-SelfS<br>VLAN942-VPS-SelfS<br>Categories<br>Search for a category                                                                                                    | sting network.<br>erviceInternal<br>ervicePublic                                                |                                                     | CLUSTER<br>UII-CLOUD<br>UII-CLOUD                  |  |                       |
| Network<br>Connect this VM to an exi<br>NAME<br>VLAN330-VPS-SelfS<br>VLAN942-VPS-SelfS<br>Categories<br>Search for a category<br>Advanced Settings                                                                                                    | sting network.<br>erviceInternal<br>ervicePublic                                                |                                                     | CLUSTER<br>UII-CLOUD<br>UII-CLOUD                  |  |                       |
| Network<br>Connect this VM to an exit<br>NAME<br>VLAN330-VPS-SelfS<br>VLAN942-VPS-SelfS<br>Categories<br>Search for a category<br>Advanced Settings                                                                                                    | sting network.<br>erviceInternal<br>ervicePublic                                                | r this VM.                                          | CLUSTER<br>UII-CLOUD<br>UII-CLOUD                  |  |                       |
| Network<br>Connect this VM to an exi<br>NAME<br>VLAN330-VPS-SelfS<br>VLAN942-VPS-SelfS<br>Categories<br>Search for a category<br>Advanced Settings<br>Manually configure the<br>CPU                                                                                                    | sting network.<br>erviceInternal<br>ervicePublic                                                | this VM.                                            | CLUSTER<br>UII-CLOUD<br>UII-CLOUD                  |  |                       |
| Network Connect this VM to an exi NAME VLAN330-VPS-SelfS VLAN942-VPS-SelfS Categories Search for a category Advanced Settings Manually configure the CPU 1 VCPU                                                                                                    | sting network.<br>erviceInternal<br>ervicePublic<br>cores Per CPU                               | r this VM.<br>MEMO<br>pres 2                        | CLUSTER<br>UII-CLOUD<br>UII-CLOUD                  |  |                       |
| Network Connect this VM to an exi NAME VLAN330-VPS-SelfS VLAN942-VPS-SelfS Categories Search for a category Advanced Settings Manually configure the CPU N VCPU N                                                                                                    | sting network.<br>erviceInternal<br>ervicePublic<br>cCPU and Memory fo<br>Cores Per CPU<br>1 Ca | r this VM.<br>MEMO<br>pres 2                        | CLUSTER<br>UII-CLOUD<br>UII-CLOUD                  |  |                       |

**Username**, masukan user vm, user ini digunakan untuk masuk ke OS **Password**, password juga diisikan untuk memberikan keamanan akses ke OS **SSH Key**, diisi dengan public rsa dari ssh laptop anda. Untuk pengguna mac /linux file public rsa dapat di temukan di ~/.ssh/id\_rsa.pub, untuk pengguna windows dapat menggunakan PuttyGen untuk menggenerate kunci public RSA. **Locale**, default English **Network** jika ingin menggunakan IP lokal pastikan tercentang pada VLAN-330-VPS-SelfServiceInternal dan jika ingin menggunakan IP Public (bisa diakses siapa saja) pasikan gunakan VLAN-942-VPS-SelfServicePublic. Disarankan untuk tidak mencentang keduanya.

**Advanced Settings**, and a dapat mengatur banyak cpu dan memory pada VM yang akan dibuat. Pedoman size yang efektif pada VM dapat dilihat pada <u>Tabel 1. Sizing</u>.

\*apabila cpu diberikan value 1 dan core per cpu 1 berarti menggunakan 1 core cpu, apabila cpu 2 dan core per cpu 1 berarti menggunakan 2 core cpu.

## Setelah diisi klik Save

| VMs<br>1 Total VMs | •       | Create VM         |            |               |            |                 | Focus ~ C    | olor - Group | × ≡ ∷ :    | :: T Filters |
|--------------------|---------|-------------------|------------|---------------|------------|-----------------|--------------|--------------|------------|--------------|
|                    | Type r  | name to filter by |            |               |            |                 |              |              |            |              |
|                    | Viewing | all 1 VMs         |            |               |            |                 |              |              | 12 · 3     | 1-1of1 🛩 📀   |
|                    | 0       | ▲ Name            | Host       | Project       | Hypervisor | Memory Capacity | IP Addresses | Power State  | NGT Status | Cluster      |
|                    | 0       | vm-website        | UII-CLOUD1 | testing-selfs | AHV        | 2 GiB           | 10.30.30.67  | • On         | Not Insta  | UII-CLOUD    |
|                    |         |                   |            |               |            |                 |              |              |            |              |
|                    |         |                   |            | -             |            |                 |              |              |            |              |

Setelah itu akan dialihkan ke halaman list VM. Reload browser dan VM yang dibuat sudah muncul pada list VM.

## **Mengedit Mesin**

Untuk edit mesin baik ubuntu atau centos memiliki langkah yang sama. Untuk tutorial mengedit mesin dimulai pada halaman list mesin (halaman awal setelah login).

| 0      | <ul> <li>Name</li> </ul> | Host       | Project      | Hypervisor  | Memory Capacity | IP Addresses | Power State | NGT Status | Cluster   |
|--------|--------------------------|------------|--------------|-------------|-----------------|--------------|-------------|------------|-----------|
| O      | vm-website               | UII-CLOUD1 | Self Service | AHV         | 4 GiB           | 10.30.30.164 | • On        | Not Insta  | UII-CLOUD |
|        |                          |            |              |             |                 |              |             |            |           |
| Klik p | oada nama m              | iesin.     |              |             |                 |              |             |            |           |
|        |                          | Update     | Delete       | Launch cons | sole            | More 🖌       | ? >         | ζ          |           |
|        |                          |            |              |             |                 |              |             |            |           |

Kemudian klik pada tombol update

| Edit \ | /M |
|--------|----|

| tunie                                                                                      |                                                                            |                                                          |              |                                 | Disks                                                   |
|--------------------------------------------------------------------------------------------|----------------------------------------------------------------------------|----------------------------------------------------------|--------------|---------------------------------|---------------------------------------------------------|
| vm-we                                                                                      | bsite                                                                      |                                                          |              |                                 | <ul> <li>Boot Configuration</li> <li>Network</li> </ul> |
| Fimezone                                                                                   |                                                                            |                                                          |              |                                 | Configuration                                           |
| (UTC +                                                                                     | 07:00) Asia/Jak                                                            | karta                                                    |              | Local 🗸                         | Categories                                              |
|                                                                                            |                                                                            |                                                          |              |                                 |                                                         |
| <b>Disks</b><br>Add new                                                                    | v blank disks to <sup>-</sup>                                              | this VM.                                                 |              | + New Disk                      |                                                         |
| BOOT<br>FROM                                                                               | NAME                                                                       | TYPE                                                     | SIZE (GIB) ⑦ | ACTIONS                         |                                                         |
| 0                                                                                          | ide.0                                                                      | CDROM                                                    | -            |                                 |                                                         |
| 0                                                                                          | ide.3                                                                      | CDROM                                                    | 0.001        |                                 |                                                         |
| 0                                                                                          | scsi.0                                                                     | DISK                                                     | 50           | / · X                           |                                                         |
| Network                                                                                    |                                                                            |                                                          | 50           |                                 |                                                         |
| Network                                                                                    |                                                                            |                                                          | 50           |                                 |                                                         |
| Network                                                                                    |                                                                            |                                                          | ci           |                                 |                                                         |
| Network<br>NAME                                                                            | N330-VPS-Self                                                              | fServiceInternal                                         |              | LUSTER                          |                                                         |
| Network<br>NAME                                                                            | AN330-VPS-Self                                                             | fServiceInternal                                         | CI<br>UI     | LUSTER<br>I-CLOUD               |                                                         |
| Network<br>NAME                                                                            | AN330-VPS-Self                                                             | fServiceInternal                                         |              | -USTER<br>I-CLOUD               |                                                         |
| Network<br>NAME<br>VL4<br>Configure                                                        | AN330-VPS-Self<br>ation<br>e the CPU and N                                 | fServiceInternal<br>Memory for this VM.<br>Cores Per CPU |              | LUSTER<br>I-CLOUD               |                                                         |
| Network NAME VLA Configure PU 1                                                            | aN330-VPS-Self<br>ation<br>e the CPU and N                                 | fServiceInternal<br>Memory for this VM.<br>Cores Per CPU | Cores 2      | USTER<br>I-CLOUD                |                                                         |
| Network NAME VLA Configure PU 1 Categorie                                                  | AN330-VPS-Self<br>ation<br>e the CPU and M<br>vCPU                         | fServiceInternal<br>Memory for this VM.<br>Cores Per CPU | Cores 2      | LUSTER<br>I-CLOUD<br>7 ⑦<br>GiB |                                                         |
| Network<br>NAME<br>Configura<br>Configura<br>Configura<br>Configura<br>Configura<br>Search | AN330-VPS-Self<br>ation<br>e the CPU and N<br>vCPU<br>es<br>for a category | fServiceInternal Memory for this VM. Cores Per CPU 1     | Cores 2      | LUSTER<br>I-CLOUD<br>/ ⑦<br>GiB |                                                         |

Name digunakan untuk merubah nama vm

Timezone untuk merubah zona waktu

**Disks** digunakan untuk menambah dan mengurangi disk (membutuhkan langkah selanjutnya)

**Network** untuk merubah atau menambah port adapter jaringan pada vps **Configuration** untuk merubahbanyak core cpu dan besar memory. (pedoman penggunaan resource cpu dan ram yang efektif dapat dilihat pada Tabel 1. Sizing )

## **Menghapus Mesin**

Sebelum menghapus mesin alangkah baiknya untuk mematikan mesin terlebih dahulu. Untuk mematikan VM harus masuk ke VM menggunakan launch console. Untuk cara masuk ke console dapat dilihat pada tutorial <u>Mengakses Console</u>.

### root@vm–website:/home/fakultas–vps# shutdown —h now

Setelah masuk ke konsol dan mendapatkan hak super user, berikan perintah *shutdown -h now* untuk mematikan VM.

|         | Create VM         |            |               |            |                 | Focus 🖌 C    | Color 👻 Group | • = = ::   | : Tilters  |
|---------|-------------------|------------|---------------|------------|-----------------|--------------|---------------|------------|------------|
| Туре    | name to filter by |            |               |            |                 |              |               |            |            |
| Viewing | g all 1 VMs       |            |               |            |                 |              |               | 12 · 3     | 1-1of1 🛩 📀 |
| 0       | ▲ Name            | Host       | Project       | Hypervisor | Memory Capacity | IP Addresses | Power State   | NGT Status | Cluster    |
|         | vm-website        | UII-CLOUD1 | testing-selfs | AHV        | 2 GiB           | 10.30.30.35  | • Off         | Not Insta  | UII-CLOUD  |
|         |                   |            |               |            |                 |              |               |            |            |

Kemudian pada power state sudah menunjukan bahwa mesin sudah off atau dalam keadaan mati.

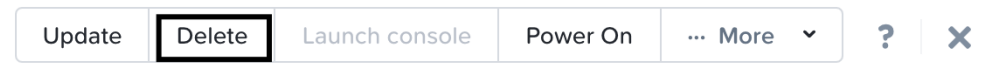

Kemudian balik lagi ke halaman vm summary dan klik pada tombol delete untuk menghapus VM.

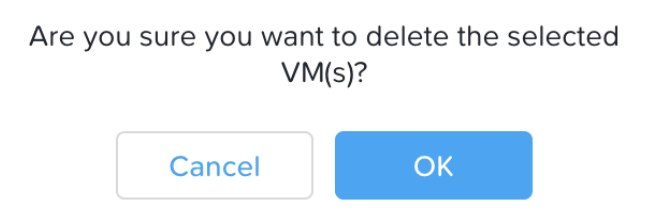

Akan muncul konfirmasi saat menghapus VM. Klik tombol OK untuk melanjutkan proses penghapusan, klik pada tombol cancel untuk membatalkan penghapusan VM.

| VMs<br>0 Total VMs | Create VM                   | Focus 👻 | Color Y G | roup 👻 | = :: :: | ▼ Filters |
|--------------------|-----------------------------|---------|-----------|--------|---------|-----------|
|                    | Type name to filter by      |         |           |        |         |           |
|                    | There are no VMs available. |         |           |        |         |           |
|                    |                             |         |           |        |         |           |
|                    |                             |         |           |        |         |           |
|                    |                             |         |           |        |         |           |
|                    |                             |         |           |        |         |           |
|                    |                             |         |           |        |         |           |

VM telah terhapus.

## **Mengakses Console**

Console digunakan untuk melakukan control atau memberikan command terhadap mesin VM. Untuk masuk ke console VM langkah pertama yaitu klik pada nama vm yang akan di akses.

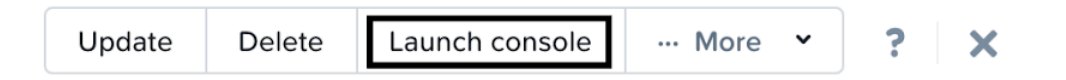

Kemudian klik pada tombol launch console.

User dan password default adalah : **fakultas-user** dan password **fakultas123**. \**diharapkan untuk mengganti user dan menghapus user fakultas-user setelah login* 

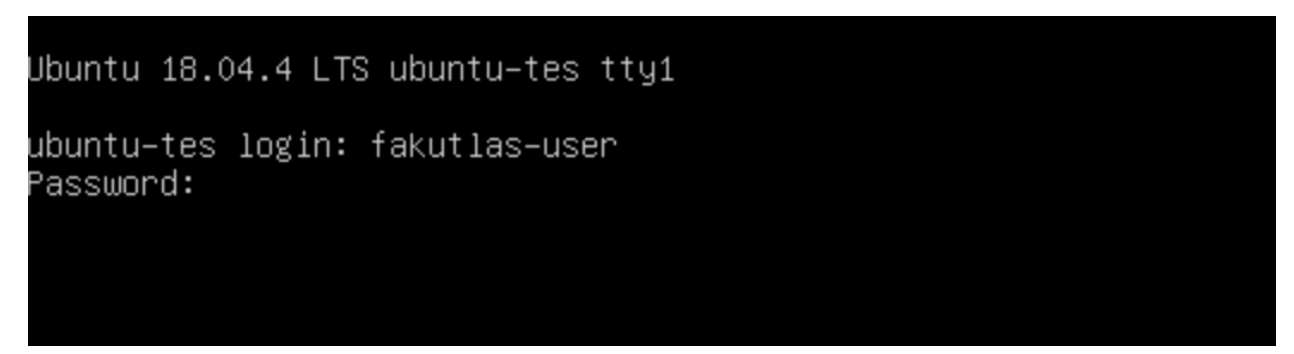

Kemudian login dengan memasukan user dan password VM.

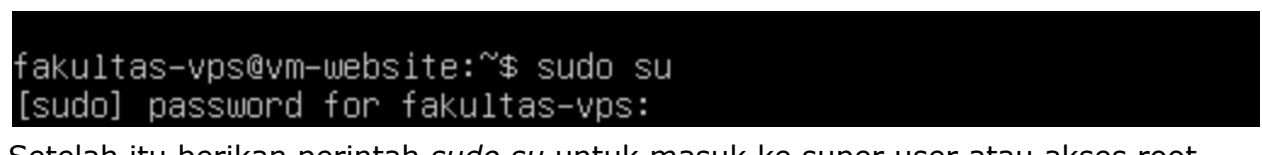

Setelah itu berikan perintah *sudo su* untuk masuk ke super user atau akses root VM, masukan password user vm untuk masuk ke super user.

## Konfigurasi Sistem Operasi

## Konfigurasi Awal

### a. Menambah User VM

Untuk menambah user VM, dapat di lakukan dengan menjalankan script di direktori /vpstool, tapi sebelumnya pastikan user yang digunakan adalah user root. Panduan masuk ke user root dapat menuju ke <u>panduan masuk root</u>.

Setelah berhasil masuk ke user root, selanjutnya berpindah ke direktori /vpstool dengan mengetikan:

```
cd /vpstool
```

Kemudian jalankan script basic-setup.sh

./basic-setup.sh

Akan muncul tampilan seperti ini, pada tampilan terdapat banyak menu tool yang dapat digunakan oleh pengelola VM.

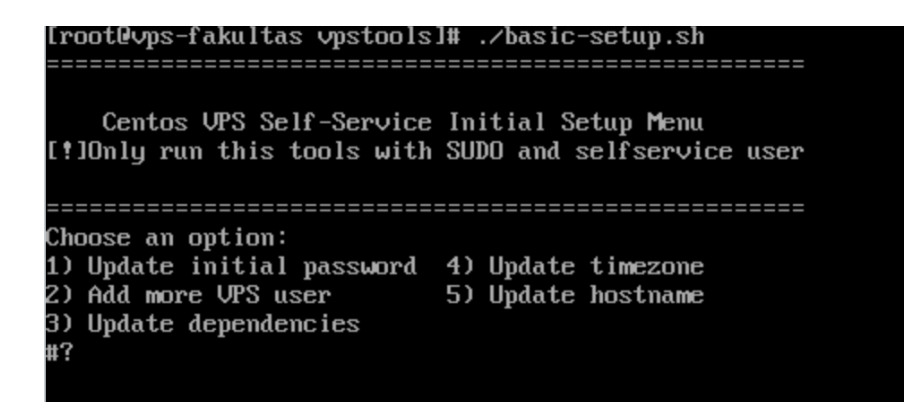

Untuk menambahkan user pilih menu nomor dua. Ketik angka "2" lalu enter.

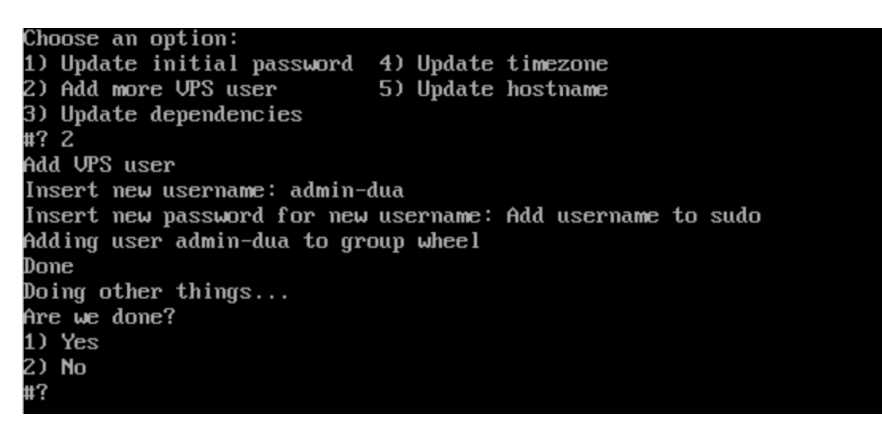

Masukan username dan password, pada contoh diatas mengguankan username admin-dua.

\*pada saat memasukan password, karakter password yang diketikan memang tidak kelihatan

User admin-dua berhasil dibuat. Untuk keluar dari tool script ketikan angka "1" pada console.

### b. Mengganti Password

Untuk mengganti password jalankan script /vpstool/basic-setup.sh menggunakan user root.

| Centos VPS Self-Service Initial Setup Menu<br>IOnly run this tools with SUDO and selfservice user |
|---------------------------------------------------------------------------------------------------|
|                                                                                                   |
| hoose an option:<br>) Update initial password 4) Update timezone                                  |
| ) Add more VPS user 5) Update hostname                                                            |
| ) Update dependencies                                                                             |
| ( ]<br>ndata initial usan passuond for assumity numbers                                           |
| puace initial user passiona for security purpose                                                  |
| ist user :                                                                                        |
|                                                                                                   |
| akultas-user                                                                                      |
| utorial-user                                                                                      |
| dmin-dua                                                                                          |
| ncent usenname: tutonial-usen                                                                     |
| nsert user name. tatoriar aser                                                                    |
| re we done?                                                                                       |
| ) Yes                                                                                             |

Masukan angka "1" untuk mengubah password user VM. Setelah itu akan muncul list user yang ada di server. Masukan nama user yang akan dirubah. Kemudian enter. Lalu masukan password baru anda. Kemudian enter. Password berhasil dibah.

### c. Mengganti Hostname

Langkah sama seperti menambah user dan mengubah password yaitu menjalankan script /vpstool/basic-setup.sh.

```
Centos VPS Self-Service Initial Setup Menu
[!]Only run this tools with SUDO and selfservice user
Choose an option:
1) Update initial password 4) Update timezone
2) Add more VPS user 5) Update hostname
3) Update dependencies
#? 5
Current server hostname:
   Static hostname: vps-fakultas
          Icon name: computer-vm
            Chassis: vm
        Machine ID: 7ca28e47a5e84347a18b3ea8ec2c5a38
Boot ID: 7a9fd607cd40415b9695e78a2ee03724
    Virtualization: microsoft
  Operating System: CentOS Linux 7 (Core)
       CPE OS Name: cpe:/o:centos:centos:7
Kernel: Linux 3.10.0-1127.10.1.el7.x86_64
      Architecture: x86-64
Insert your server new hostname:vps-tutorial
Please verify your /etc/hosts file before reboot your machine
127.0.0.1 localhost
10.30.30.67 vps-tutorial
The following lines are desirable for IPv6 capable hosts
       ip6-localhost ip6-loopback
::1
fe00::0 ip6-localnet
ff00::0 ip6-mcastprefix
ff02::1 ip6-allnodes
ff02::2 ip6-allrouters
Doing other things...
Are we done?
1) Yes
2) No
 ?
```

Pilih nomor "5" untuk mengupdate hostname. Kemudian akan muncul informasi hostname saat ini.

Kemudian masukan hostname baru. Hostname berhasil dirubah.

[root@vps-tutorial ~]#

### d. Mengganti Timezone

Untuk mengganti timezone memiliki langkah yang sama menggunakan script pada direktori /vpstool/basic-setup.sh

```
Centos VPS Self-Service Initial Setup Menu
[!]Only run this tools with SUDO and selfservice user
Choose an option:
1) Update initial password 4) Update timezone
2) Add more VPS user
                        5) Update hostname
3) Update dependencies
#? 4
Update your local time to GMT+7
     Local time: Wed 2020-06-17 02:48:48 GMT
 Universal time: Wed 2020-06-17 02:48:48 UTC
       RTC time: Wed 2020-06-17 02:48:48
      Time zone: GMT (GMT, +0000)
    NTP enabled: n/a
NTP synchronized: no
RTC in local TZ: no
     DST active: n/a
Done
Doing other things...
Are we done?
1) Yes
2) No
#?
```

Pilih menu nomor 4 update timezone, tunggu hingga proses selesai. Timezone secara default akan terset ke GMT+7

## e. Update Dependensi

Dependensi berarti paket lain yang dibutuhkan untuk menjalankan sebuah paket. Update dependensi digunakan saat ingin menambahkan aplikasi melalui yum pada CentOS dan apt pada Ubuntu. Untuk mengupdate dependensi memiliki langkah yang sama, menggunakan script pada direktori /vpstool/basic-setup.sh

| Centos UPS Self-Servic                                                                                                    | e Initial Setup Menu<br>h SUDO and selfservice                                    |                                          |                                  |                                              |
|----------------------------------------------------------------------------------------------------|-----------------------------------------------------------------------------------|------------------------------------------|----------------------------------|----------------------------------------------|
| tribing run chis cools wit                                                                                                    |                                                                                   |                                          |                                  |                                              |
| Choose an option:<br>1) Update initial password<br>2) Add more UPS user<br>3) Update dependencies<br>#? 3<br>Update dependencies<br>Loaded plugins: fastestmir<br>Loading mirror speeds from<br>* base: mirror.dionipe.me<br>* extras: mirror.dionipe.<br>Augates: mirror.dionipe<br>base<br>extras<br>pdates | 4) Update timezone<br>5) Update hostname<br>ror<br>cached hostfile<br>net<br>.net |                                          | i 3.6 kB<br>i 2.9 kB<br>i 2.9 kB | 88 : 88 : 88<br>88 : 88 : 88<br>88 : 88 : 88 |
| updates:77:x86_64/primary_d<br>Resolving Dependencies<br>> Runming transaction ch<br>> Package microcode_ctl<br>> Package microcode_ctl<br>> Finished Dependency Re<br>Dependencies Resolved                                                                                                    | b<br>eck<br>.x86_64 2:2.1-61.e17 (<br>.x86_64 2:2.1-61.6.e1<br>solution           | will be updated<br>?_8 will be an update | i 2.1 MB                         | 00:00:00                                     |
| Package                                                                                                    | Arch                                                                              | Version                                  | Repository                       | Size                                         |
| Updating:<br>microcode_ctl                                                                                                    | x86_64                                                                            | 2:2.1-61.6.el7_8                         | updates                          | 2.6 M                                        |
| Transaction Summary                                                                                                    |                                                                                   |                                          |                                  |                                              |
| Upgrade 1 Package                                                                                                    |                                                                                   |                                          |                                  |                                              |
| Total download size: 2.6 M<br>Is this ok [y/d/N]: _                                                                                                    |                                                                                   |                                          |                                  |                                              |

Pilih menu nomor 3 dan tunggu hingga proses selesai.

# FAQ

1. Berapa perbandingan ukuran cpu dan memory yang optimal digunakan dalam pembuatan VM?

Berikut tabel pedoman dalam menentukan beser CPU dan Memory VM.

| Nama Paket | CPU (core) | Memory (GB) |
|------------|------------|-------------|
| Medium     | 1          | 2           |
| Large      | 2          | 4           |
| x.Large    | 4          | 8           |
| 2x.Large   | 8          | 16          |

2. Bagaimana menggunakan / masuk ke user root pada server?

Untuk masuk ke root user cukup mengetikan sudo su pada console VM ubuntu dan pada centos menggunakan perintah su. Kemudian masukan password root.

[tutorial-user@vps-fakultas ~]Ş su Password: [root@vps-fakultas tutorial-user]#